# Destiny Discover eBooks

Link to eBook help from Follett

#### Click login in the upper right corner. 🔇 Destiny Discover Q Home Collections Help Login eBooks SEE ALL > 🐻 JGIE TOKUDA-HALL DRE HAPP DAVID HUTCHINSON AT FAR MERMAID #Pride VITCH AS YOU ANGIE HEARTS TAKE M SET IN SPAC TAH AWAY PHIL STAMPER ADAM SILVERA \_\_\_\_ Audiobooks SEE ALL > 5 3 ه **I I** 5 IN ......... to and a the indian of the Recorded yaa Guasi ARIUS THE GREAT Homegoing TTTT Sara Zarr ISABEL STERLING ALLAND I MALE AND A SALES \_ \_ \_

### Username is your student number. Password is your birth date mmddyyyy.

| rthern Guilford High School    |    |                                                             |
|--------------------------------|----|-------------------------------------------------------------|
| Log in using your account with |    | Log in using your Follett account                           |
| Guilford County Schools - SSO  | Or | Username                                                    |
|                                |    | Student ID number                                           |
|                                |    | Password                                                    |
|                                |    | Birth date mmddyyyy                                         |
|                                |    | Trouble logging in? Ask your media specialist or librarian. |
|                                |    | Cancel Submit                                               |
|                                |    |                                                             |

### Click the spyglass in the upper right hand corner.

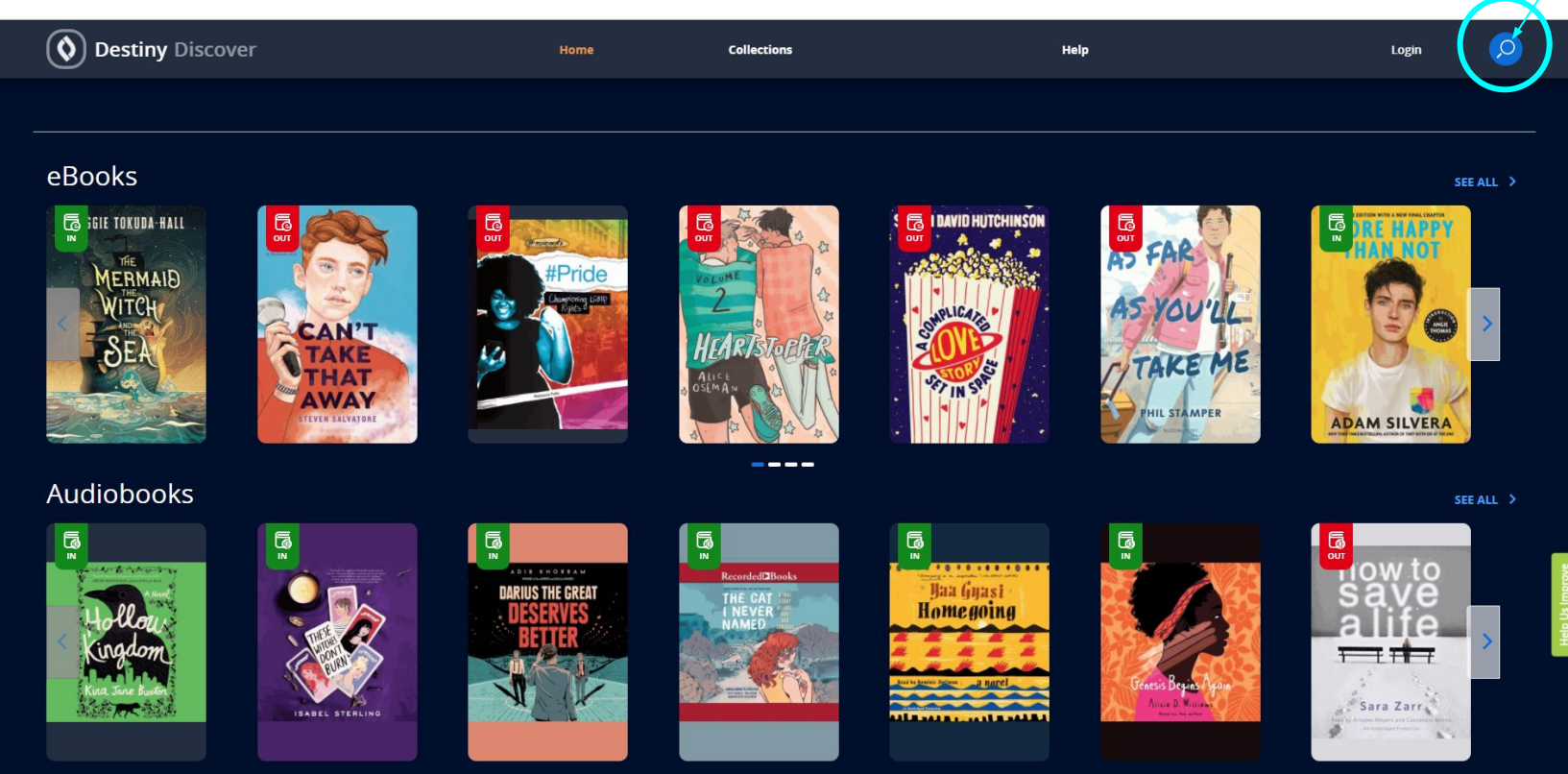

### Type your search in the text box and press enter.

|                                   | × |
|-----------------------------------|---|
| Search                            |   |
| SEARCH TITLE, AUTHOR OR TOPIC     |   |
| RECENT SEARCHES religion hinduism |   |
|                                   |   |
|                                   |   |

### Symbols on books in search results:

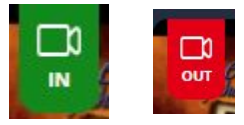

Physical DVD: Green is available, and red is unavailable.

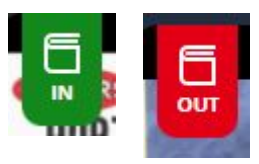

Physical Book: Green is available, and red is unavailable.

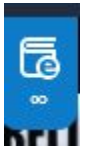

eBook: Blue means always available. More than one person can use at a time.

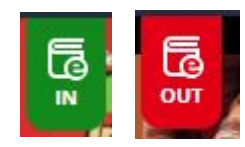

eBook: Green is available, and red is unavailable.

### Click the menu symbol on the right to sort & filter.

| <b>Oestiny</b> Discover                                                                                                    | Home My                                                    | ly Stuff ~ Collections | More ~                                         | Welcome back, Erasmusj 🙎 🔎                                 |
|----------------------------------------------------------------------------------------------------|------------------------------------------------------------|------------------------|------------------------------------------------|------------------------------------------------------------|
| HOME > RESULTS FOR CAREERS                                                                                                    | воон                                                       | KS COLLECTIONS DATAB   | MASES                                          |                                                            |
| Results for careers (364                                                                                                    | l+)                                                        |                        |                                                |                                                            |
| J.G. Ferguson Publishing Company.<br>Careers in focus. Advertising and<br>marketing                                                             | PUBLISHED<br>2009                                          | PILE CORRECTOR         | Brezina, Corona.<br>Careers in meteorology     | SERIES<br>Essential careers<br>PUBLISHED<br>2013           |
| Garner, Jerry.<br>HURDICULTURE<br>BOTADOWN<br>Concerts in horticulture and botany<br>Call Number: CAR 580.23 GAR<br>Call Number: CAR 580.23 GAR | SERIES<br>Professional careers series<br>PUBLISHED<br>2007 | rs                     | Brezina, Corona.<br>Careers in law enforcement | SERIES<br>Careers in criminal justice<br>PUBLISHED<br>2010 |

### Click the plus next to Format to see books in only one format.

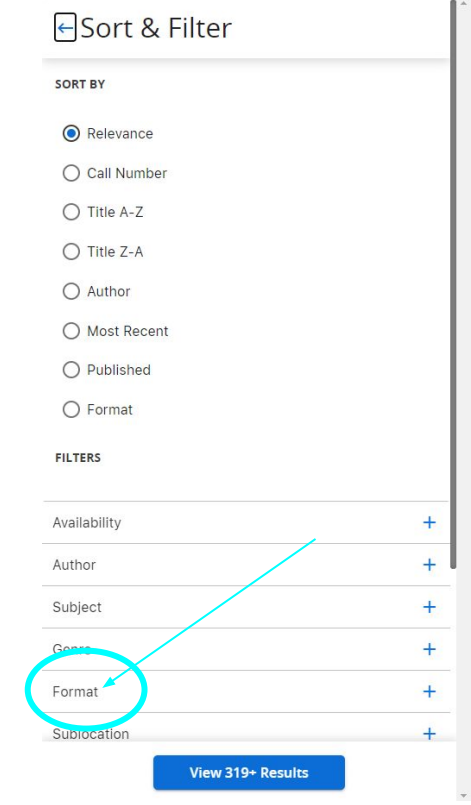

# To only see eBooks, click Follett eBooks from the Format menu.

| Format                 | — |
|------------------------|---|
| Hardcover (7)          |   |
| Book (764)             |   |
| Recorded Sound (9)     |   |
| Follett eBook (132)    |   |
| Follett Audiobook (13) |   |

#### Click the title of a book to see a Title Preview. Click Checkout to add the book to your stuff. Title Preview ... Datlow, Ellen. The Del Rey book of science fiction IENC FICTION and fantasy sixteen original works by ANTASY speculative fiction's finest voices \* \* \* \* (0) Follett eBook Checkout Open OVERVIEW An anthology of sixteen science fiction and fantasy stories written by different authors, including Jason Stoddard, Maureen F. McHugh, Lavie Tidbar, and leffrey Ford. BOOK DETAILS Available 1 of 1 available Reading Level: / Interest Level: Adult

### To view Checkouts, Click My Stuff at the top of the screen. Then click Checkouts from the My Stuff menu.

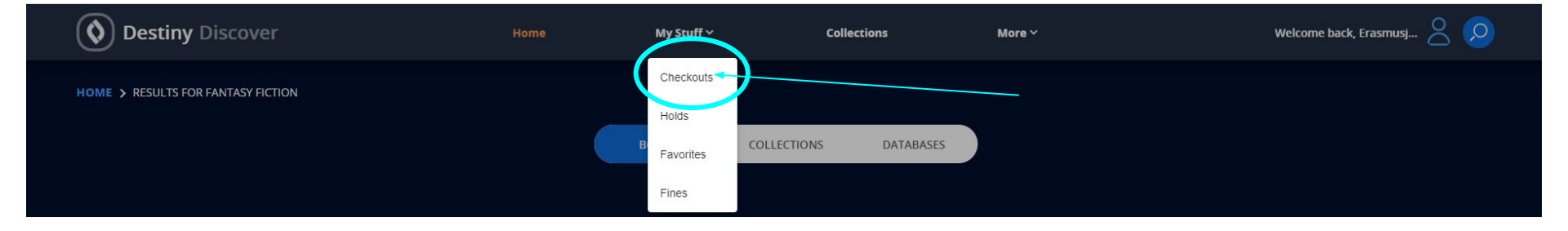

### Click the three dots in the bottom right corner of the book information card, to see options.

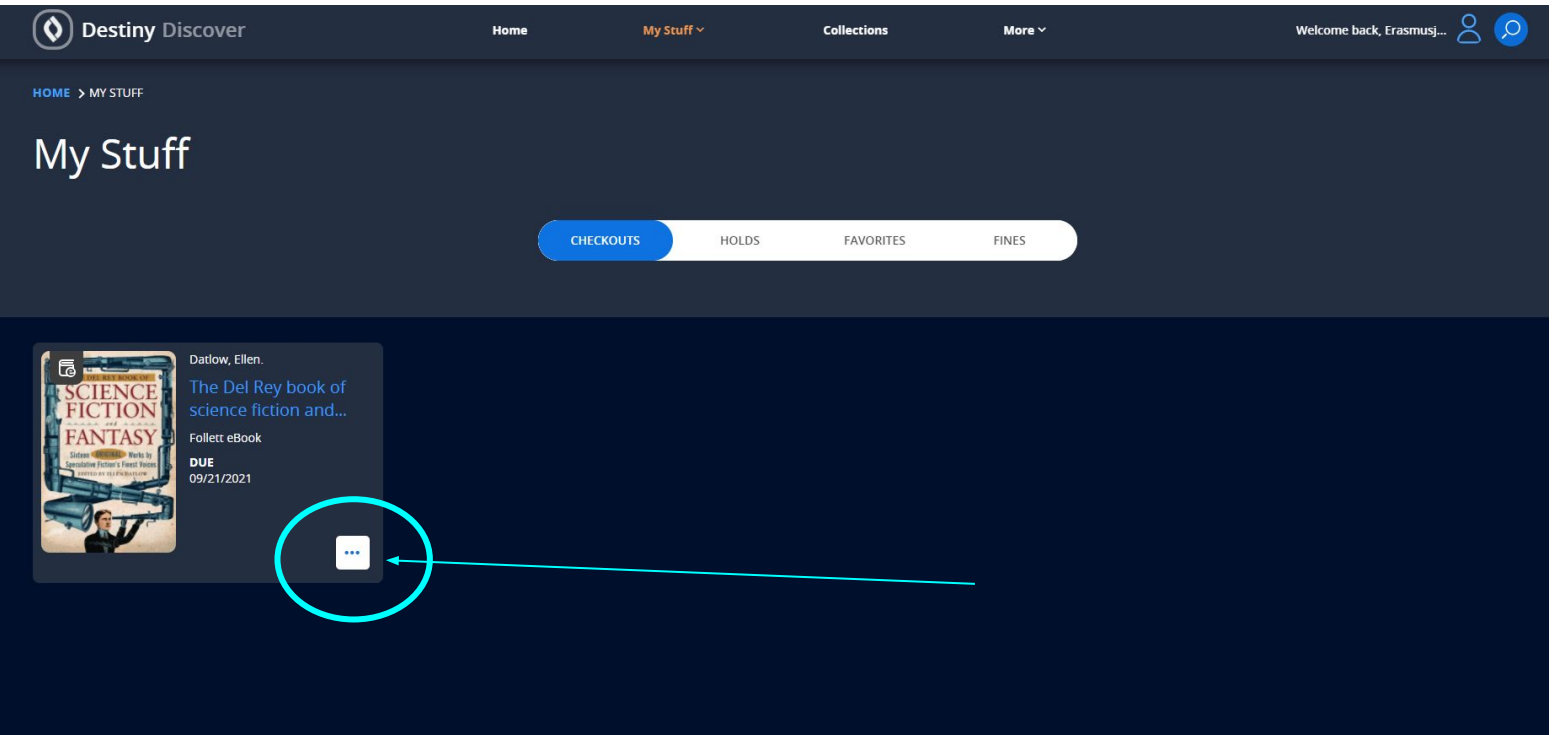

#### Click Open to read the book.

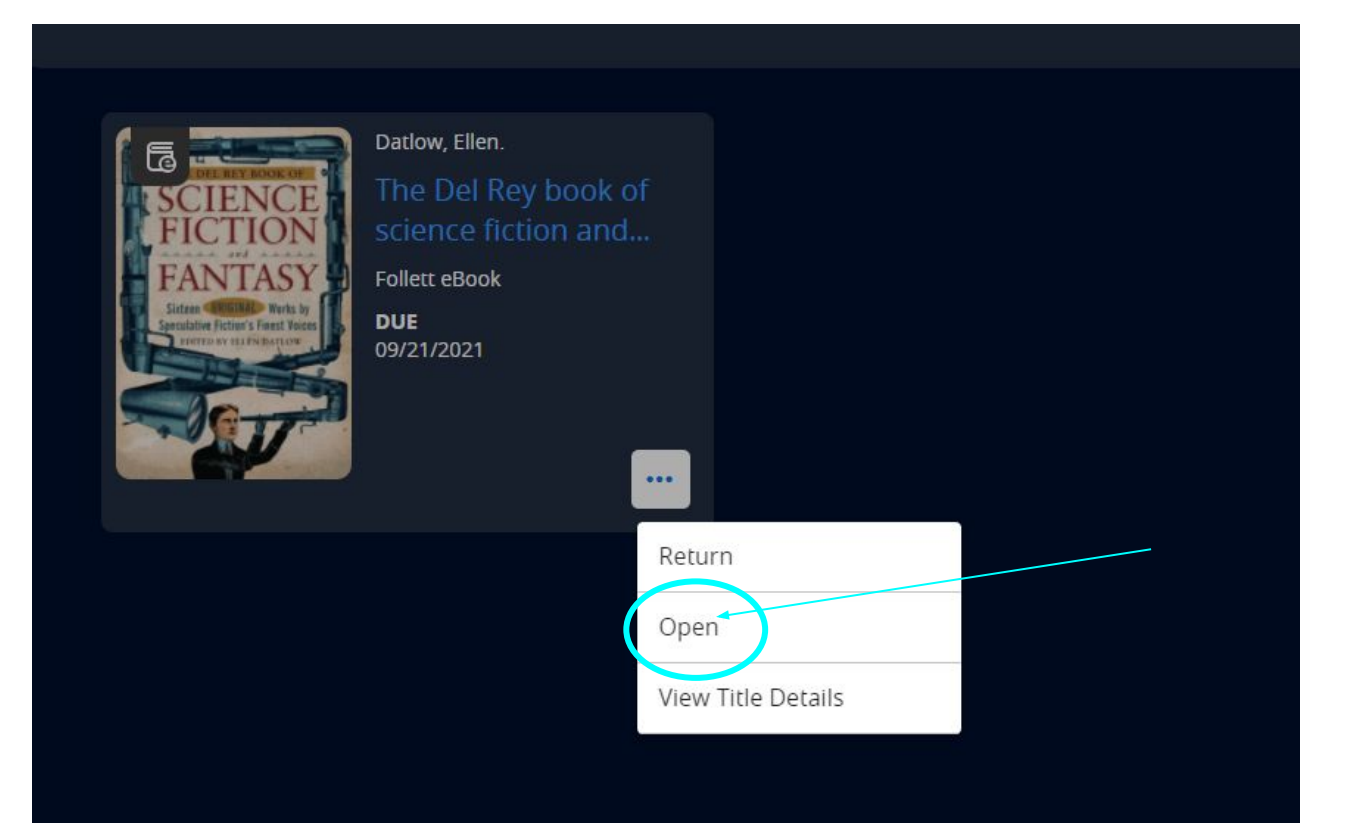

### This guide can help you use an eBook.

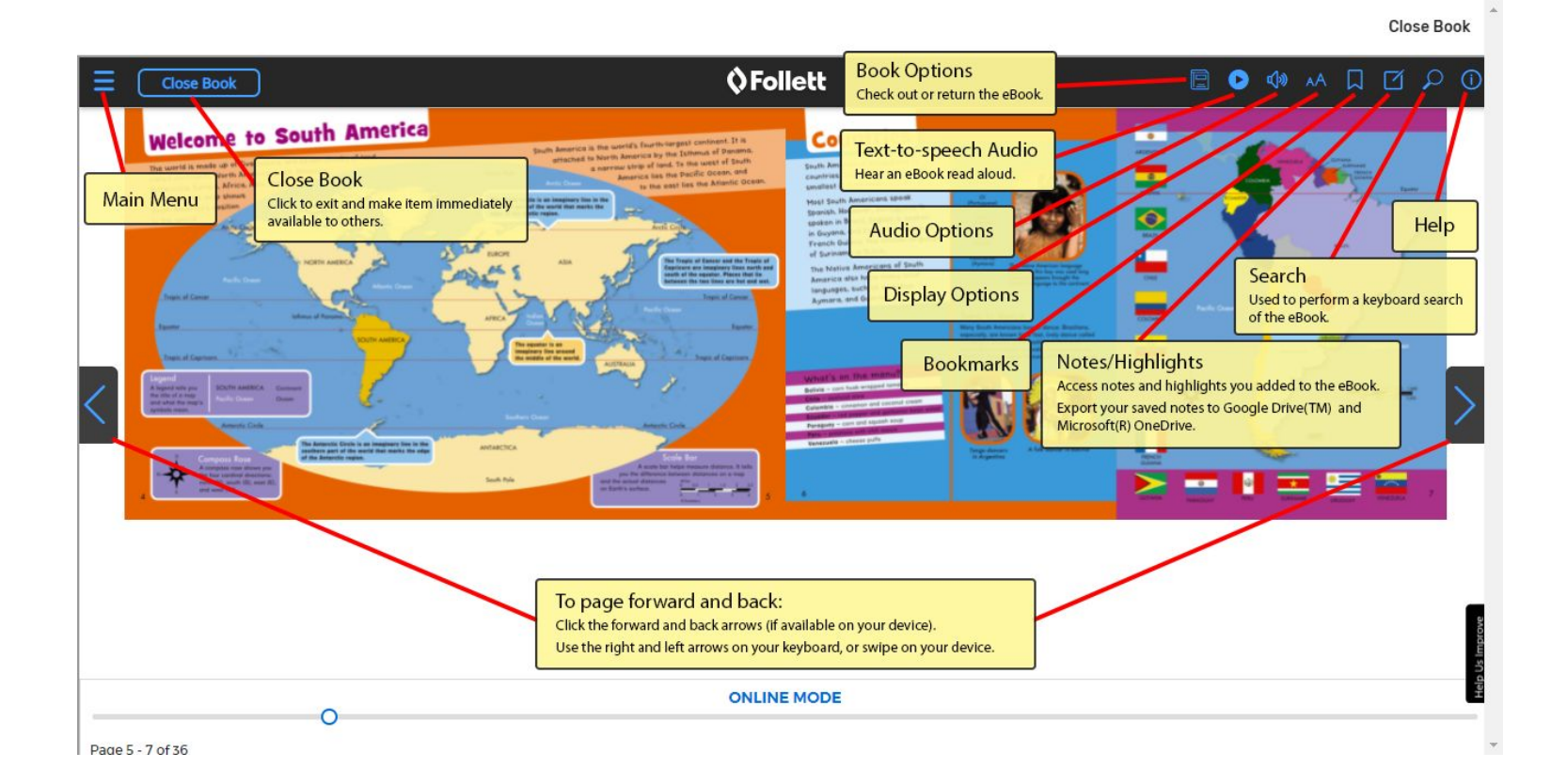

# To return: Click Return from the three dots menu on the book card (when viewing your Checkouts in My Stuff).

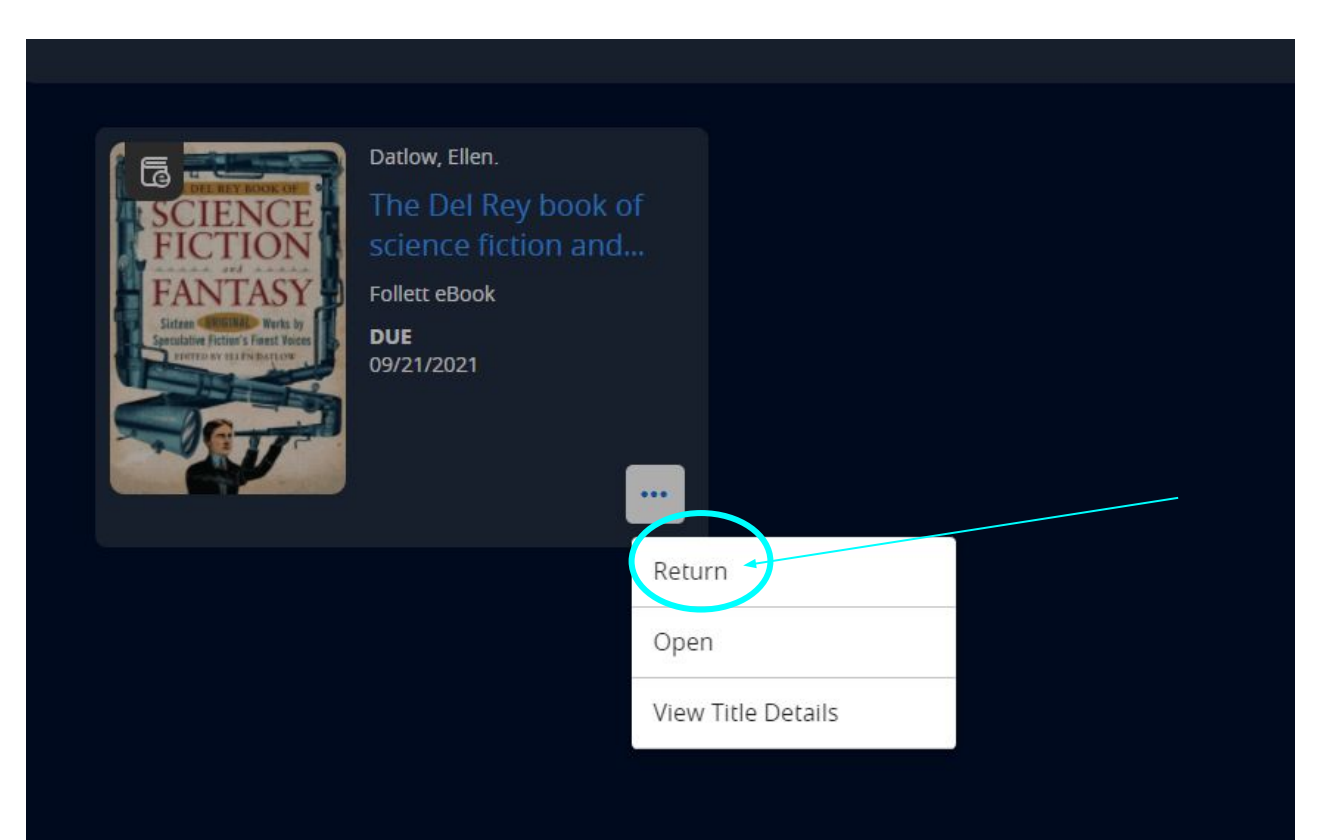